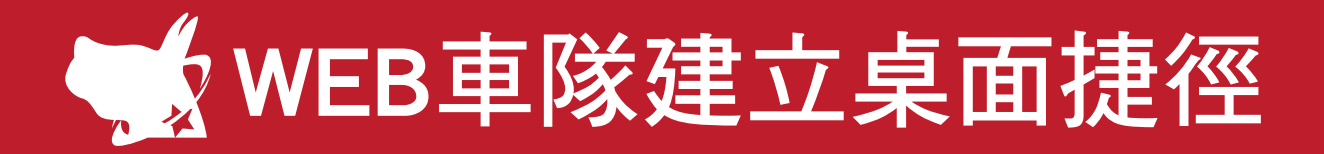

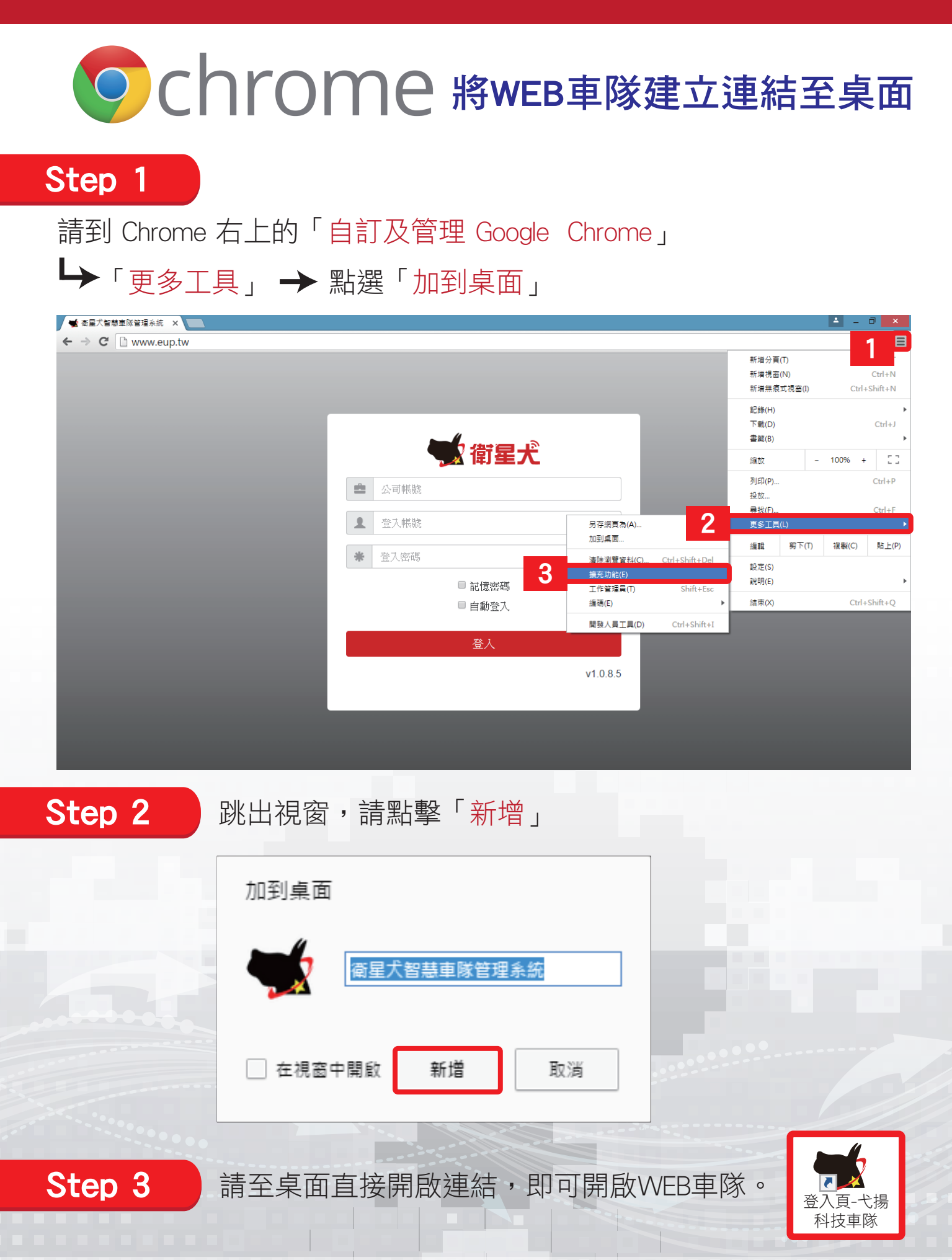

enternet Explorer 將WEB車隊建立連結至桌面

IE瀏覽器需IE10以上的版本,才能支援WEB車隊的登入使用。

確認 IE 版本可到右上的「工具」或「説明」→內有「關於Internet Explorer」

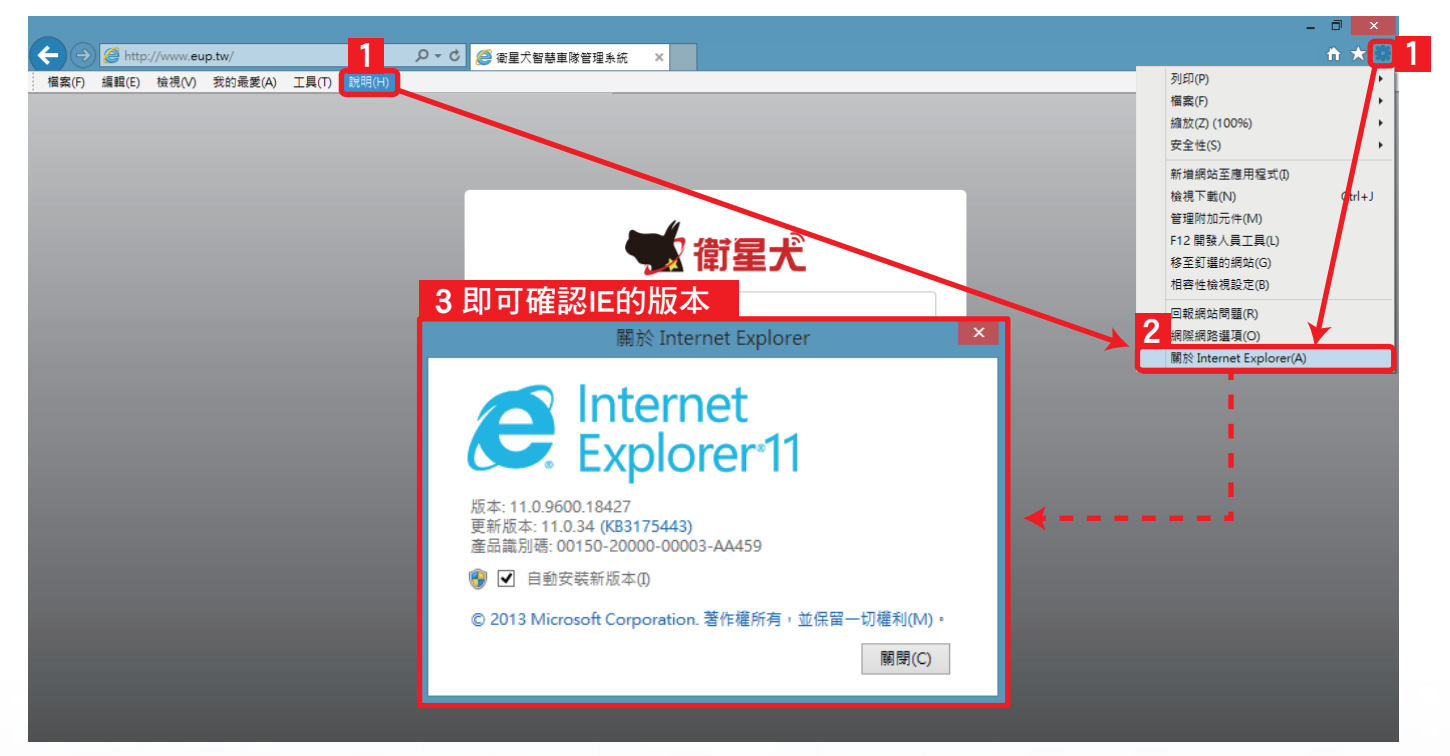

## **Step 2** 請到「檔案」→「傳送」→「桌面捷徑」

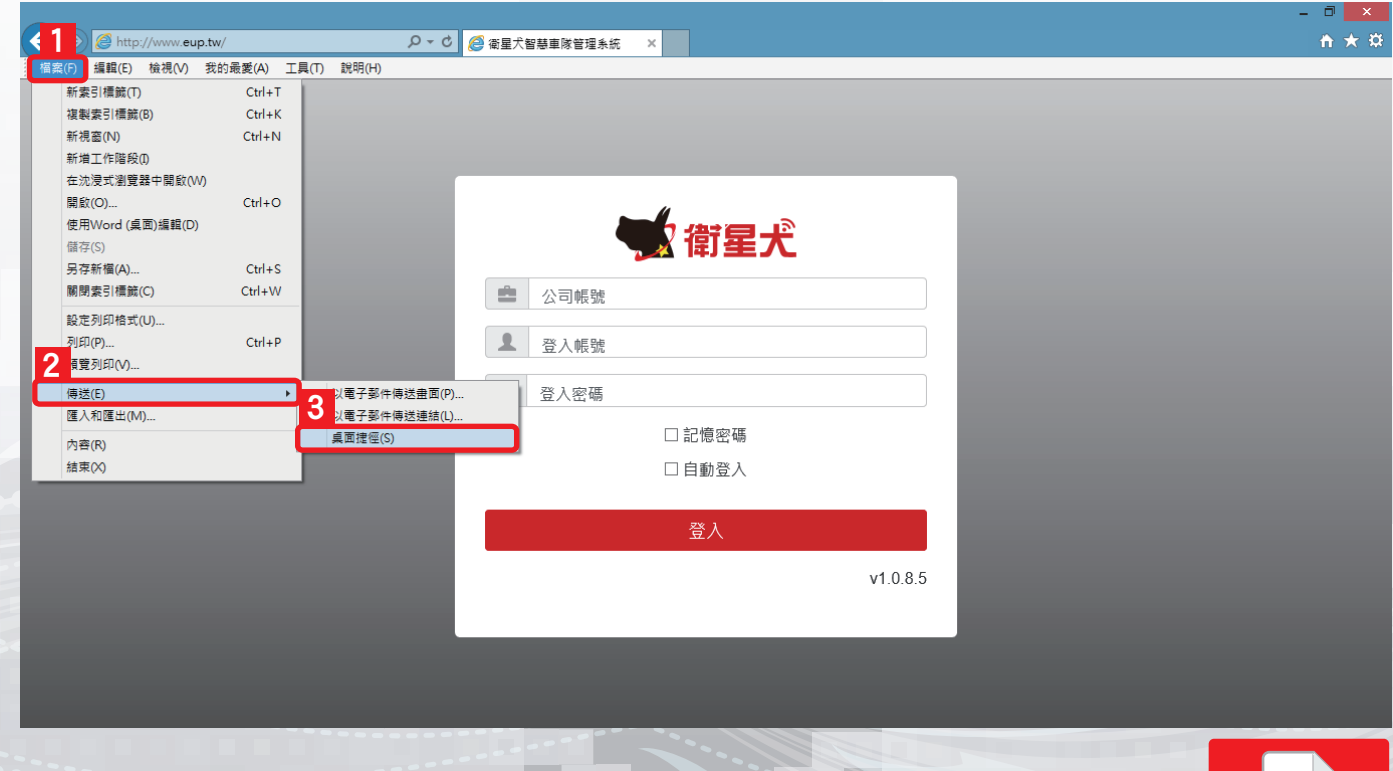

Step 3

Step 1

請至桌面直接開啟連結,即可開啟WEB車隊。

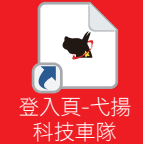